## HIGHER RECHNICAL INSTITUTE

CIVIL ENGINEERING GREATINENT

DIPLOMA PROJECT

PRODUCTION OF DRAW/INGS WITH THE AND OF AUTOCAD

C/952

PETRIDES NICOS

肌肌症 2001

# PRODUCTION OF DRAWINGS WITH THE AID OF AUTOCAD (AutoCAD Release 2000)

#### **BY: PETRIDES NICOS**

#### PROJECT REPORT SUBMITTED TO:

### THE DEPARTMENT OF CIVIL ENGINEERING of the

## HIGHER TECHNICAL INSTITUTE NICOSIA-CYPRUS

In the partial fulfillment of the requirements for the diploma of

## TECHNICAL ENGINEER In CIVIL ENGINEERING

JUNE 2001

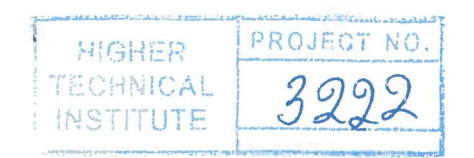

## HIGHER TECHNICAL INSTITUTE NICOSIA-CYPRUS CIVIL ENGINEERING DEPARTMENT

**Title:** 

Production of drawings with the aid of AutoCAD package

**Diploma Project Number:** 

Academic Year: 2000-01

#### **Objectives:**

- To master the basic functions of the AutoCAD
- To produce a set of drawings in AutoCAD

Student: Nicos Petrides Supervisor: Mr. K. Anastasiadis

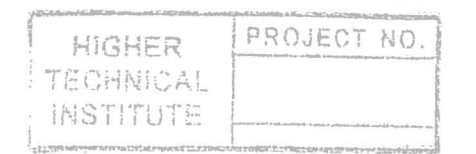

#### **CONTENTS:**

Acknowledgements

1.Introduction

1.1 Personal thoughts

1.2 AutoCAD makes our life easier

1.3 AutoCAD 2000

1.4 Hardware & Software requirements

1.5 Summarizing

2.Started AutoCAD 2000

2.1 Open drawing

2.2 Start from scratch

2.3 Use a template

2.4 Use a wizard

**Toolbars** 

1. Draw toolbar 1.1 Line 1.2 Construction line 1.3 Multiline 1.4 Polyline 1.5 Polygon 1.6 Rectangle 1.7 Arc 1.8 Circle 1.9 Spiline 1.10 Ellipse Blocks 1.11 Insert Block 1.12 Make Block Write Block **Object Grouping** 1.13 Point 1.14 Hatch 1.15 Region 1.16 Multiline Text

1

1.17 D Text
Text Style
<u>Other commands from pull down menu</u>
1.18 Boundary
1.19 Donut
<u>Other 'old' commands</u>
Trace
Sketch

2. Modify toolbar

2.1 Erase

2.2 Copy

2.3 Mirror

2.4 Offset

2.5 Array

2.6 Move

2.7 Rotate

2.8 Scale

2.9 Stretch

2.10 Lengthen

2.11 Trim

2.12 Extend

2.13 Brake

2.14 Chamfer

2.15 Fillet

2.16 Explode

3. Snaps

3.1 Temporary tracking

3.2 From

3.3 Endpoint

3.4 Midpoint

3.5 Intersection

3.6 Apparent intersection

3.7 Extension

3.8 Center

3.9 Quadrant

3.10 Perpendicular

3.11 Tangent

3.12 Node

3.13 Intersect3.14 Nearest3.15 Quick3.16 None3.17 Object snap settings

<u>Snap – Grid – Ortho - Polar</u> Snap Grid Ortho Polar

<u>4 Layers & Linetiype properties</u> On/Off Freeze/Thowed Lock/Unlock

5. Standard toolbar

5.1 New

5.2 Open

5.3 Save

5.4 Print

5.5 Print preview

5.6 Find and replace

5.7 Cut

5.8 Past

5.9 Past

5.10 Much Properties

5.11 Undo

5.12 Redo

5.13 Insert Hyperlink

5.14 Snaps

5.15 UCS

5.16 Distance-Area-Mass Property-List-Locate point

5.17 Redraw

5.18 Display viewports dialog

5.19 3D orbit

5.20 Pan

Zooming 5.21 Realtime 5.22 Window 5.23 Previous Other zooms 4. Zoom Dynamic 5. Zoom scale 6. Center 7. In 8. Out 9. All 10. Extents Aerial View 5.24 AutoCAD design Center 5.25 Properties 5.26 DB Connect 5.27 Help

6. Dimension

5

6.1 Linear dimension

6.2 Aligned

6.3 Ordinate

6.4 Radius

6.5 Diameter

6.6 Angular

6.7 Quick

6.8 Baseline

6.9 Continue

6.10 Quick leader

6.11 Tolerance

6.12 Center mark

6.13 Dimension edit

6.14 Dimension text edit

6.15 Dimension update

6.16 Dimension style

Units Point style Multiline styles 7.Editting 7.1 draworder 7.2 edit hatch 7.3 edit polyline 7.4 edit spiline 7.5 edit multiline 7.6 edit attribute 7.7 edit text Menu Bars File Edit View (viewpoints) Shade Toolbars Insert Format Tools (options) Draw Dimensions Modify Window Help

Boarder

<u>3D Toolbars</u> UCS Solids Solids editing Surfaces Shade Render View

Print

# ACKNOWLEDGEMENTS:

- I would like to thank Mr. Anastasiades, my project supervisor who aid me at my questions that I had for the completion of my project.
- I would also to thank Mr. George Elephtheriou, who taught me how to use AutoCAD.